**Technologie Bluetooth® sur les Sylvac instruments** 

Comment configurer les protocoles Sylvac avec technologie Bluetooth®.

# Sélection du profil

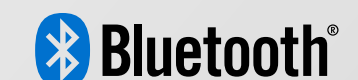

Uniquement pour les instruments avec firmware  $\geq r \Psi$ .

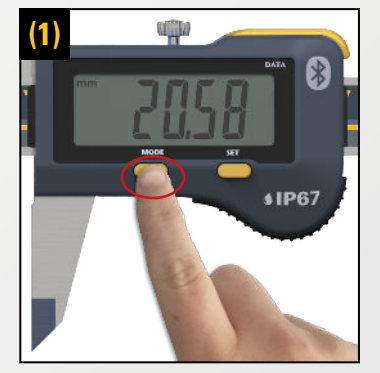

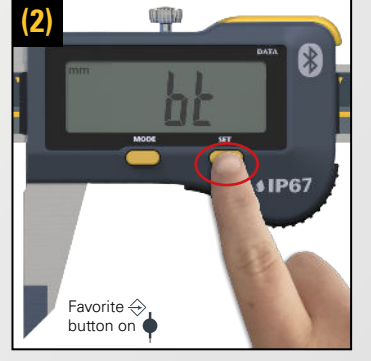

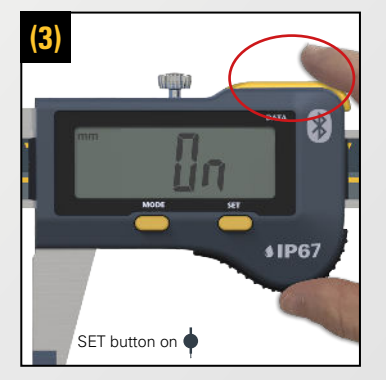

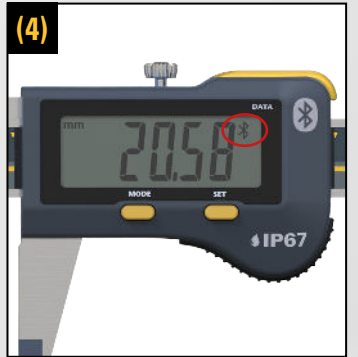

#### Enclencher le receveur Bluetooth®

Pour activer la technologie Bluetooth<sup>®</sup> sur les instruments Sylvac :

- Pressez le bouton mode afin d'atteindre le menu
  « bŁ ». (1)
- Ensuite, entrez dans le menu en pressant sur le bouton Set, pressez-le une seconde fois afin d'atteindre « In». (2)
- Validez en pressant le bouton Data. (3)
- Le receveur Bluetooth<sup>®</sup> est désormais activé. (4)

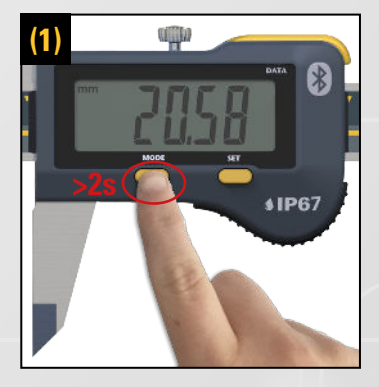

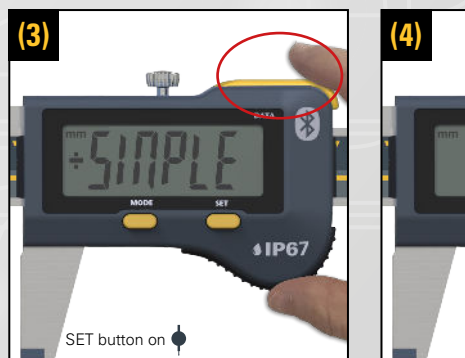

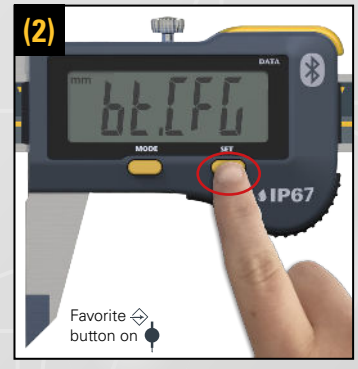

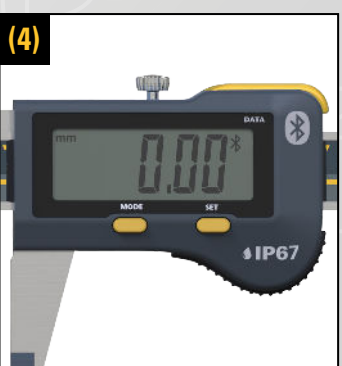

### Sélection des profils Bluetooth® (SIMPLE, PAIRED, HID)

Afin de sélectionner le profil Bluetooth® requis :

- Pressez le bouton Mode (>2s) afin d'atteindre la liste des menus avancés (1), ensuite pressez sur Mode afin d'atteindre le menu « bt [FL». (2)
- Puis, entrez dans le menu en pressant sur le bouton Set (2), pressez-le une seconde fois afin de sélectionner le profil requis «SINPLE», « PAIr » ou « HId». (Le symbole «+» indique le profil actuel sélectionné) (3)
- Validez en pressant le bouton Data. (3)
- Votre profil est maintenant activé. (4)

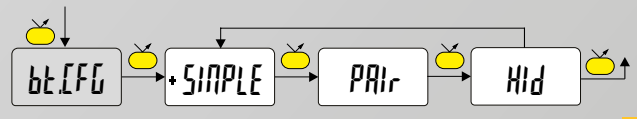

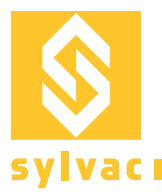

## **Reset instrument & Bluetooth®**

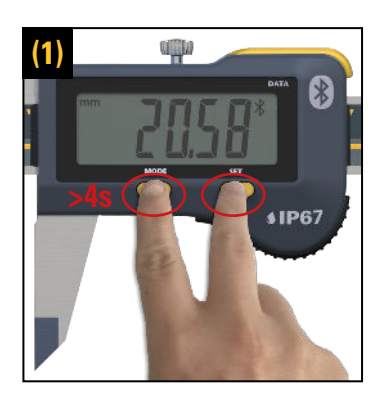

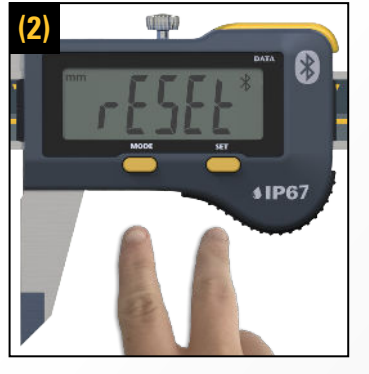

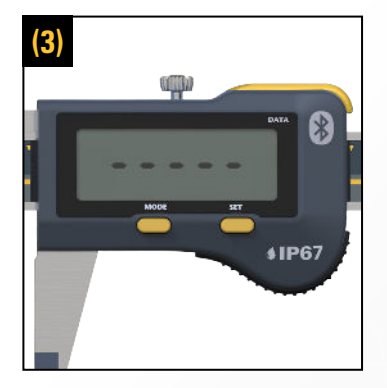

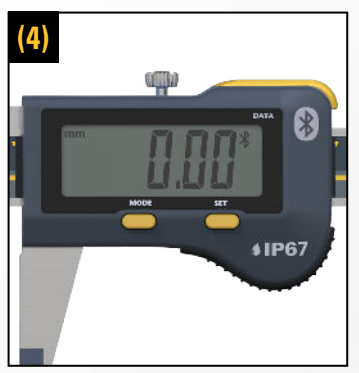

### Reset de tous les paramètres de l'instrument au moyen des boutons Mode et Set Afin de réinitialiser l'instrument et supprimer l'appairage sur les appareils (le profil sélectionné ne change pas et la

sur les appareils (le profil sélectionné ne change pas et la technologie Bluetooth<sup>®</sup> est enclenchée. Les paramètres de l'instrument retournent aux paramètres d'usine) :

- Pressez simultanément les boutons Mode et Set (>4s) jusqu'à ce que « rESEE » s'affiche sur l'écran (1), puis relâchez la pression. (2)
- L'instrument redémarre. (3)
- L'instrument et la connexion Bluetooth<sup>®</sup> sont maintenant réinitialisés. (4)

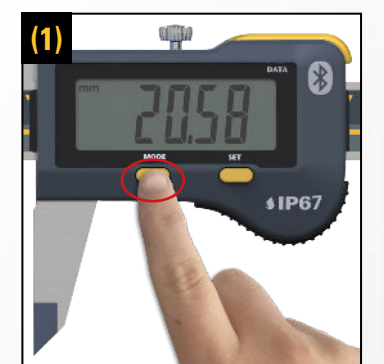

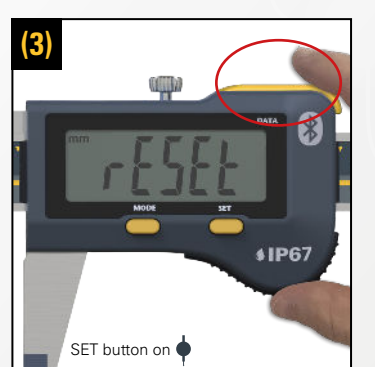

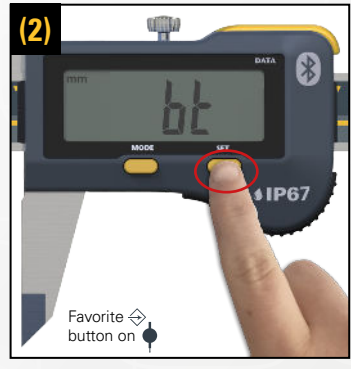

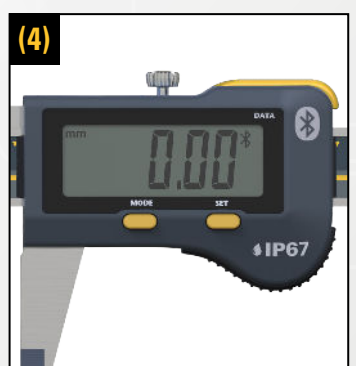

### Reset des informations d'appairage Bluetooth®

Afin de réinitialiser le Bluetooth  $^{\textcircled{B}}$  et supprimer tous les appairages des appareils :

- Pressez le bouton Mode jusqu'à l'affichage du menu « bt ». (1)
- Ensuite entrez dans le menu en pressant sur le bouton Set (2), pressez-le une seconde fois afin d'atteindre le menu « rESEL». (3)
- Validez en pressant le bouton Data. (3)
- La connexion Bluetooth<sup>®</sup> est désormais réinitialisée.
  (4)

\*Valable seulement pour les profils PRIr et Hid.

The Bluetooth® word mark and logos are registered trademarks owned by the Bluetooth SIG, Inc. and any use of such marks by Sylvac is under license. Other trademarks and trade names are those of their respective owners